# Introduction

This is a supplemental User Guide intended to describe the following SMART features, which <u>replaces</u> the static Company and Syndicate Master Codes List from EFS:

### Search/Edit>Insurers

This guide is a sub section of the SMART User Guide. You may contact our Tech Support team via <u>email</u> to obtain a complete version of the Smart User guide.

Note: Development of this application is in progress; this guide may be updated as new releases are in place.

## Prerequisites

You must have an authorized account with active credentials to SLTX's Online Filing System or SMART application. SMART utilizes the user credentials from the existing Electronic Filing System (EFS); therefore, separate credentialing is not necessary.

#### Environments

The following URLS are used for SMART: Test: <u>https://test.sltx.org/</u> Production: <u>https://smart.sltx.org/</u>

#### Site Navigation

To navigate back one or more pages, you may use your browser's back button, the clickable breadcrumbs at the top of each page, or the left navigation panel.

#### Supported Browsers

- Google Chrome
- Microsoft's Edge

NOTE: Internet Explorer (IE), regardless of the version, is not supported

#### **Primary Navigation**

Step 1: Select the Search/ Edit menu and click Insurers

\*This will allow you to view information SLTX maintains regarding Insurers/ Companies and/or Lloyd's syndicates. This is **NOT** a method to be utilized to select or input Insurers and/or Syndicates from the SMART Manual / Data Entry process.

| HOME        |   |
|-------------|---|
| SEARCH/EDIT | ~ |
| BROKERS     |   |
| INSURERS    |   |
| POLICIES    |   |
| CODES       |   |
|             |   |

#### **Insurer Landing Page**

**Step 1:** Once you click Insurers from the Search/Edit menu, you can perform a **Basic Search** utilizing the Insurer/ Company Name or TDI License Number (Company Number). For a more in-depth search, click <u>Advanced Search</u>.

| Home / Search - Edit / Insurers<br>Insurers |                                           |                 |
|---------------------------------------------|-------------------------------------------|-----------------|
|                                             | Bearch by Insurer Name or TDI License No. | SEARCH          |
|                                             | Q                                         | Advanced Search |

**Step 2:** Input Insurer Name, Lloyd's Syndicate Number or TDI License Number and click Search. To view details of the Insurer or Lloyd's Syndicate, click <u>View Details</u>.

| Home / Search - Edit / Insurers                            |                    |                       |                           |               |
|------------------------------------------------------------|--------------------|-----------------------|---------------------------|---------------|
| Insurers                                                   |                    |                       |                           |               |
|                                                            |                    | UNDERWRITERS AT LLOYD | SEARCH<br>Advanced Search |               |
| 1 search result found for: UNDERWRITERS AT                 | FLLOYD.            |                       |                           |               |
| UNDERWRITERS AT LLOYD'S LONDON<br>TDI License No. 90102091 | NAIC No. AA1122000 | Last Change Number    | Date 02/19/2002           | ViewDetails   |
|                                                            |                    |                       |                           |               |
| Home / Search-Edit / Insurers                              |                    |                       |                           |               |
| Insurers                                                   |                    |                       |                           |               |
|                                                            |                    | SYNDICATE 33          | SEARCH<br>Advanced Search |               |
| 3 search results found for: SYNDICATE 33.                  |                    |                       |                           |               |
| 332 - LLOYD'S OF LONDON SYNDICATE                          |                    |                       |                           | $\frown$      |
| TDI License No. 101133                                     | NAIC No.           |                       |                           | View Details  |
| 33 - LLOYD'S OF LONDON SYNDICATE                           |                    |                       |                           | Mary Pot alle |
| TUTLICENSE No. 9051806                                     | NAIL NO.           |                       |                           | TRY LANARS    |
| 3334 - LLOYD'S OF LONDON SYNDICATE                         |                    |                       |                           |               |
| TDI License No. 13454797                                   | NAIC No.           |                       |                           | ViewDetails   |

| Home / Search - Edit / Insurers   |                |               |  |
|-----------------------------------|----------------|---------------|--|
| Insurers                          |                |               |  |
| Advanced search form here         |                |               |  |
| « Back to Regular Search          |                |               |  |
| Advanced Search                   | )              |               |  |
| Please enter Insurer Search crite | ria:           |               |  |
| Name                              |                | Previous Name |  |
|                                   |                |               |  |
| Alternative Name                  |                |               |  |
| TDI License No.                   | NAIC No.       |               |  |
| NAIC Group No.                    | SLTX Group No. | 0             |  |
|                                   |                | Search        |  |

#### View Insurer Details

SLTX obtains insurer and syndicate information directly from TDI and/or <u>NAIC</u> as appropriate. Contact SLTX's Tech Support team via <u>email</u> if you have any questions, or you may read more about Insurer Eligibility Requirements <u>here</u> and Lloyd's Syndicate Eligibility Requirements <u>here</u>.

Note: Coach marks are available on the right of field names to provide additional context or information about the selected field. Any ineligible insurer will include a warning icon **A**.

| Home / Search - Edit / Insure<br>ESSEX INSUR   |                                        | A Ineligible 07/01/2016 |                |                           |                |
|------------------------------------------------|----------------------------------------|-------------------------|----------------|---------------------------|----------------|
|                                                | INSE                                   | ELIGIBILITY             | M&A            |                           | HISTORY        |
| License<br>Domicile Information<br>State<br>DE | Country                                | DSLI <sup>O</sup> No    | NAIC Group No. | SLTX Group No. $^{\odot}$ | AM Best Rating |
| Alternative Names Ther                         | e are no alternative names for this in | surer.                  |                |                           |                |

| Contact                |       |                   |           |
|------------------------|-------|-------------------|-----------|
| Contact Name           |       | Email             |           |
| Phone Extension        |       | Alternative Phone | Extension |
| (804) 273-1400         |       |                   |           |
| Website                |       |                   |           |
| TSLA Affiliate         |       |                   |           |
| Yes                    |       |                   |           |
|                        |       |                   |           |
| Address                |       |                   |           |
| Mailing US Contact     |       |                   |           |
| Line 1                 |       |                   |           |
| 4521 HIGHWOODS PARKWAY |       |                   |           |
|                        |       |                   |           |
| City                   | State | Zip               |           |
| GLEN ALLEN             | VA    | 23060             |           |
|                        |       |                   |           |

Additional Tabs: Eligibility, Mergers & Acquisitions (M&A), and History

|                | Home / Search - Edit / Insurers / 80101053 |                                   |                       |                           |         |       |
|----------------|--------------------------------------------|-----------------------------------|-----------------------|---------------------------|---------|-------|
|                | ESSEX INSURANCE C                          | COMPANY + 🔺 Ineligib              | le 07/01/2016         |                           |         |       |
|                | TDI License No. 80101053   NAIC No. 39020  | Insurer Type <sup>①</sup> Foreign |                       |                           |         |       |
|                |                                            | $\subset$                         |                       |                           |         |       |
|                | LICENSE                                    | ELIG                              | BILITY                | M&A                       | HISTORY |       |
|                | Eligibility                                |                                   |                       |                           |         |       |
|                | DATE $\downarrow$                          |                                   | INELIGIBLE / ELIGIBLE |                           |         |       |
|                | 07/01/2016                                 |                                   | Ineligible            |                           |         |       |
|                | 01/01/1981                                 |                                   | Eligible              |                           |         |       |
| Home / Search  | h - Edit / Insurers / 80101054             | COMPANY 😽                         |                       |                           |         |       |
| TDI License No | o. 80101054 NAIC No. 35378 Insurer         | Type Foreign                      |                       |                           |         |       |
|                | LICENSE                                    | ELIGIB                            | ILITY                 | M&A                       | н       | STORY |
| Mergers        | /Acquisitions                              |                                   |                       |                           |         |       |
| ESSEX INSU     | URANCE COMPANY                             |                                   |                       |                           |         |       |
| TDI License No | a. 80101053                                | NAIC No. 39020                    |                       | Effective Date 07/01/2016 |         |       |

Note: Merger and Acquisition information is captured on surviving entity/company. You may navigate directly to acquired company by clicking on Insurer name. This will open a new window.

| Home / Search - Edit / Insurers / 13<br>VANTAGE RISK S<br>TDI License No. 13765760 <sup> </sup> NAIC N | 5765760<br>SPECIALTY INSURANCE CO<br>0.16275 Insurer Type <sup>©</sup> Foreign |                         |           |
|----------------------------------------------------------------------------------------------------|--------------------------------------------------------------------------------|-------------------------|-----------|
| LICENSE                                                                                                | ELIGIBILITY                                                                    | M5A                     | HISTORY   |
|                                                                                                    | PREVIOUS INSURER NAME                                                          | PREVIOUS LICENSE NUMBER | USER      |
| 07/02/2021                                                                                             | CRYSTAL RIDGE SPECIALTY INS CO INC                                             | 0                       | CROBINSON |

Note: Historical changes to a company name or TDI license number are captured here.